# Credit Card Digital Journey Steps

https://cardonline.bobfinancial.com/?utm=BRKGBPC

# **Screen 1: Customer Details**

₽ī

0

| 🧕 Mail - rrb ajmer - Outlook 🛛 🗙                             | 8 BOBFinancial                                                          | × 💿 New Tab                                                                                                    | 🗙 🛛 🚺 RRB MIS (Rajasti                 | nan)(13).xlsb ×   +      | ~ – Ø ×       |
|--------------------------------------------------------------|-------------------------------------------------------------------------|----------------------------------------------------------------------------------------------------|----------------------------------------|--------------------------|---------------|
| $\leftrightarrow$ $\rightarrow$ C $\square$ cardonline.bobfi | nancial.com/?utm=BRKGBPC                                                |                                                                                                    |                                        |                          | 🖻 🖈 🔲 😩 :     |
| G Gmail 🗈 YouTube 💡 Maps 🕻                                   | 💁 Mail - rrb ajmer - O 🧕 N                                              | 1ail - rrb ajmer - O                                                                                               |                                        |                          |               |
| Bank of Baroda<br>Credit Card                                |                                                                         |                                                                                                    |                                        |                          | Î             |
|                                                              | APPLY SMAR<br>From Shopping & Lifestyle to<br>you find everything here. | T, DIGITALLY<br>Premium along with Co-branded c<br><br>ur<br>vr<br>verification<br>details so we can recommend the | ards,<br>e most suitable card for you. |                          |               |
|                                                              | All fields required unle                                                | ess marked 'Optional'                                                                                              |                                        |                          |               |
|                                                              | Title                                                                   | First Name                                                                                                    | Middle Name (Optional)                 | Last Name                |               |
|                                                              | Mr. 🗸                                                                   | TINA                                                                                                    | Middle Name                            | JANGID                   |               |
|                                                              |                                                                         | Ensure name is as per PAN                                                                                          |                                        |                          |               |
|                                                              | Personal Email ID                                                       |                                                                                                    | Mobile Number (Aadhaar Linked)         | Current Address PIN Code |               |
|                                                              | TINAJANGIDJPJ                                                           | @GMAIL.COM                                                                                                    | +91 9799925590                         | 305901                   |               |
|                                                              |                                                                         |                                                                                                    | Your privacy is protected              |                          |               |
|                                                              |                                                                         |                                                                                                    |                                        |                          | ENIG 11:33 AM |

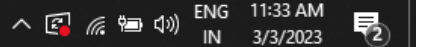

#### Screen 1: Customer Details contd...

| 💁 Mail - rrb ajmer - Outlook 🛛 🗙 🎳                           | BOBFinancial × 💿 New Tab                                                                                        | 🗙 🛛 🔀 RRB MIS (Rajasthan)(13).xlsb 🛛 🗙 🕇 🕂                                                                                                    | ~ – Ø X                  |
|--------------------------------------------------------------|----------------------------------------------------------------------------------------------------|----------------------------------------------------------------------------------------------------|--------------------------|
| $\leftrightarrow$ $\rightarrow$ C $($ cardonline.bobfinancia | al.com/?utm=BRKGBPC                                                                                             |                                                                                                    | ☞ ☆ 🗖 😩 :                |
| Ġ Gmail 💿 YouTube 💡 Maps 💁 Ma                                | ail - rrb ajmer - O 🧿 Mail - rrb ajmer - O                                                                      |                                                                                                    |                          |
|                                                              | Ensure name is as per PAN                                                                                       |                                                                                                    |                          |
|                                                              | Personal Email ID                                                                                               | Mobile Number (Aadhaar Linked) Current Address PIN Code                                                                                                    |                          |
|                                                              | TINAJANGIDJPJ@GMAIL.COM                                                                                         | +91 9799925590 305901                                                                                                    |                          |
|                                                              |                                                                                                    | Your privacy is protected                                                                                                    |                          |
|                                                              | PAN Number                                                                                                    | DOB (As mentioned in Aadhaar) Nationality                                                                                                    |                          |
|                                                              | ATZPJ1834D                                                                                                    | 28/08/1986 Resident Indian V                                                                                                    |                          |
|                                                              |                                                                                                    |                                                                                                    |                          |
|                                                              |                                                                                                    |                                                                                                    |                          |
|                                                              |                                                                                                    |                                                                                                    |                          |
|                                                              | I, TINA, confirm that the details provided above belong                                                         | g to me and can be used for processing my Credit Card application with BOB                                                                                  |                          |
|                                                              | and can be held legally liable for any misinformation.                                                          |                                                                                                    |                          |
|                                                              | I, TINA, authorise BFSL (by inputting OTP on this page<br>third party engaged by BFSL etc. to contact me throug | received on my mobile no.), its group companies, associates, affiliates, any<br>gh call/SMS/email (overriding my NDNC registration) on the details provided |                          |
|                                                              | above and to contact any third party bureau for obtain                                                          | ning my credit report.                                                                                                    |                          |
|                                                              |                                                                                                    |                                                                                                    |                          |
|                                                              |                                                                                                    |                                                                                                    |                          |
|                                                              |                                                                                                    | Generate OTP                                                                                                    |                          |
|                                                              |                                                                                                    |                                                                                                    |                          |
| + $Q$ Type here to search                                    | O 🗄 👩 🥅 💽                                                                                                    | 📸 👩                                                                                                    | へ 🖾 🦾 🦏 🕼 ENG 11:35 AM 📑 |

IN

3/3/2023

#### Screen 2: Mobile number Verification through OTP

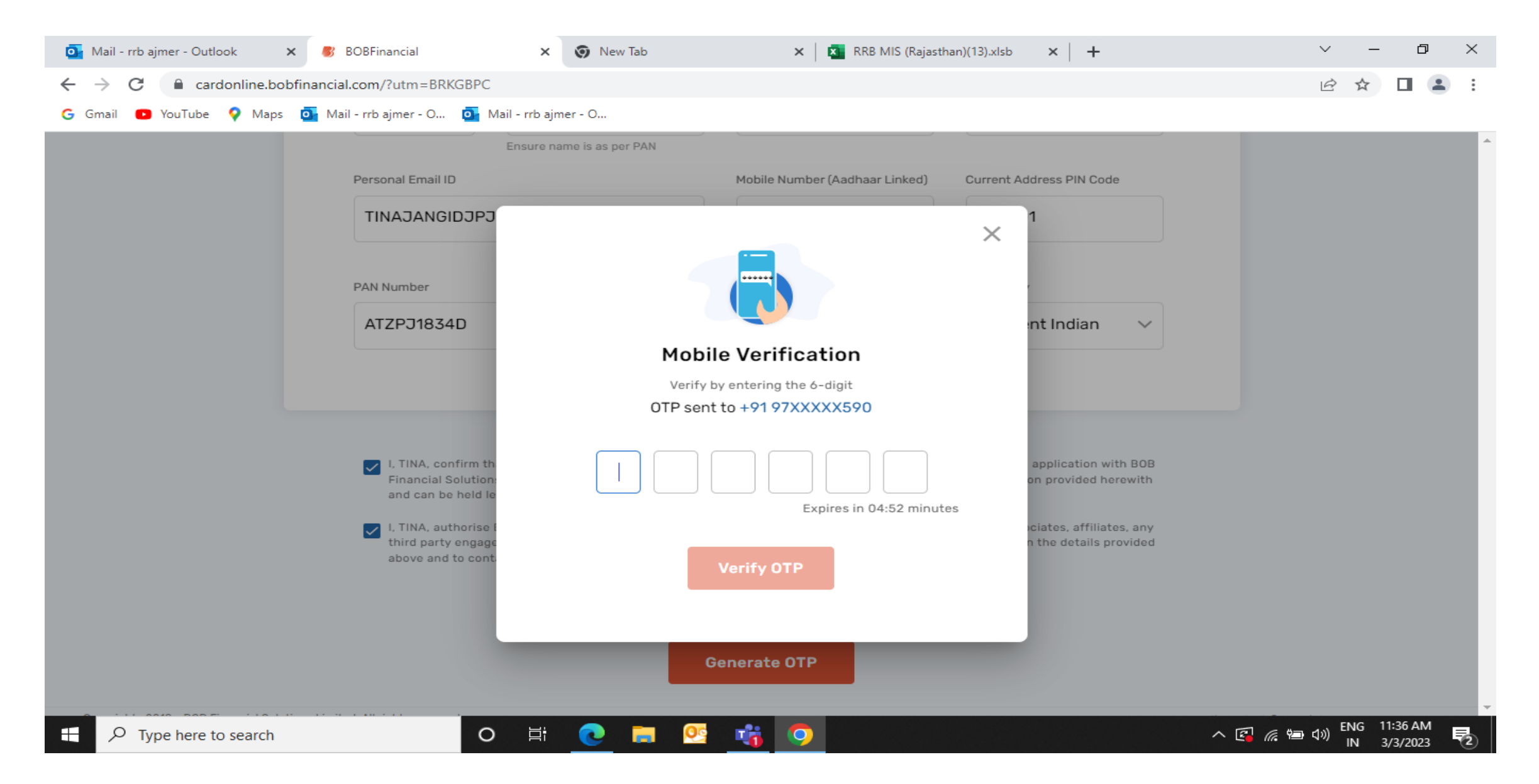

#### Screen 3: Address Details

| C 🔒 cardonline.bobfir         | ancial.com/address                                                                                        |                                                                                  |                                       |       |            |                  | Ŕ      | ☆□    |
|-------------------------------|----------------------------------------------------------------------------------------------------|----------------------------------------------------------------------------------|---------------------------------------|-------|------------|------------------|--------|-------|
| ail 🖸 YouTube 💡 Maps 🧯        | 🦌 Mail - rrb ajmer - O 🧕 Mail - r                                                                         | rrb ajmer - O                                                                    |                                       |       |            |                  |        |       |
| Bank of Baroda<br>Credit Card |                                                                                                    |                                                                                  |                                       |       | Applicatio | on ID: <b>23</b> | 303039 | 00002 |
|                               | Address Details                                                                                           | 2<br>Employment Details                                                          |                                       |       |            |                  |        |       |
|                               |                                                                                                    |                                                                                  |                                       |       |            |                  |        |       |
|                               | All fields required unless m<br>Please share your pe                                                      | narked 'Optional'<br>rmanent residential addres                                  | s                                     |       |            |                  |        |       |
|                               | All fields required unless m<br>Please share your pe<br>Address Line 1                                    | narked 'Optional'<br>rmanent residential addres                                  | S<br>Address Line 2                   |       |            |                  |        |       |
|                               | All fields required unless m<br>Please share your per<br>Address Line 1<br>H N 1/ 105 SAKET NA            | narked 'Optional'<br>rmanent residential addres<br>AGER HOUSING BORD             | S<br>Address Line 2<br>beawar         |       |            |                  |        |       |
|                               | All fields required unless m<br>Please share your pe<br>Address Line 1<br>H N 1/ 105 SAKET NA<br>Landmark | narked 'Optional'<br>rmanent residential addres<br>AGER HOUSING BORD<br>PIN Code | S<br>Address Line 2<br>beawar<br>City | State |            |                  |        |       |

#### Screen 3: Address Contd...

| 🧕 Mail - rrb ajmer - Outlook 🛛 🗙                  | BOBFinancial                                                                      | × 🕥 New Tab                                                                                       | 🗙 📔 🔀 RRB MIS (Rajast                                    | than)(13).xlsb ×   +   | ∨ – ⊡ ×                               |
|---------------------------------------------------|-----------------------------------------------------------------------------------|---------------------------------------------------------------------------------------------------|----------------------------------------------------------|------------------------|---------------------------------------|
| $\leftarrow$ $ ightarrow$ C $\$ ardonline.bobfina | ancial.com/address                                                                |                                                                                                   |                                                          |                        | ⋵☆ 🗖 😩 :                              |
| G Gmail 🖸 YouTube 💡 Maps 🧕                        | Mail - rrb ajmer - O 🧕 Mail ·                                                     | - rrb ajmer - O                                                                                   |                                                          |                        |                                       |
|                                                   | In case this is not y<br>proof of this address Please share your c Address Line 1 | your Permanent address, kindly<br>ss towards the end of the applic<br>surrent residential address | edit and update here(you wi<br>cation)<br>Address Line 2 | ill need to upload the |                                       |
|                                                   | H N 1 /105 SAKET N                                                                | AGER HOUSING BORD                                                                                 | beawar                                                   |                        |                                       |
|                                                   | Landmark                                                                          | PIN Code                                                                                          | City                                                     | State                  |                                       |
|                                                   |                                                                                   | 305923                                                                                            | AJMER                                                    | RAJASTHAN              |                                       |
|                                                   | In case this is not y<br>proof of this addres                                     | our current address, kindly edit<br>ss towards the end of the applic                              | t and update here(you will ne                            | eed to upload the      |                                       |
|                                                   |                                                                                   | Co                                                                                                | ontinue                                                  |                        |                                       |
| ← <i>P</i> Type here to search                    | 0                                                                                 | 🖽 💽 🚍 📴                                                                                           | 😚 📀                                                      |                        | へ 🕼 腐 🐿 🕬 🔤 11:51 AM<br>IN 3/3/2023 🕏 |

## Screen 4: Employment Details

| o Mail - rrb ajmer - Outlook 🗙 🗙 | BOBFinancial                                          | × 🕟 New Tab                             | 🗙 🛛 🔀 RRB MIS (Rajasthan)(13). | xlsb ×   + |                 | ~ -                    | đ                   | ×           |
|----------------------------------|-------------------------------------------------------|-----------------------------------------|--------------------------------|------------|-----------------|------------------------|---------------------|-------------|
| ← → C 🔒 cardonline.bobfir        | nancial.com/work-details                              |                                         |                                |            |                 | 12 1                   |                     | :           |
| G Gmail 🖸 YouTube 💡 Maps 🕻       | 🖸 Mail - rrb ajmer - O 🧕 Mail - i                     | rrb ajmer - O                           |                                |            |                 |                        |                     |             |
| Bank of Baroda<br>Credit Card    |                                                       |                                         |                                |            | Application ID: | 2303039000             | 02459               | Â           |
|                                  | Contract Address Details                              | 2<br>Employment Details                 |                                |            |                 |                        |                     |             |
|                                  | All fields required unless n<br>Please provide your e | narked 'Optional'<br>employment details |                                |            |                 |                        |                     |             |
|                                  | Company Name                                          |                                         | Other Company Name             |            |                 |                        |                     |             |
|                                  | OTHERS                                                |                                         | TINA TUTION CLASSES            |            |                 |                        |                     |             |
|                                  | Profession                                            | ~                                       | Designation<br>OWNER           |            |                 |                        |                     |             |
|                                  | No. of years in Current Org.                          |                                         |                                |            |                 |                        |                     | Ţ           |
| ₽ Type here to search            | 0                                                     | 🛱 💽 🧮 💇 📢                               | i 🧿                            |            | ∧ 🖪 (i          | 「中国」)<br>ENG 1<br>IN 3 | 1:53 AM<br>3/3/2023 | <b>F</b> 2) |

#### Screen 4: Employment Details contd...

| 💁 Mail - rrb ajmer - Outlook 🛛 🗙                       | BOBFinancial                 | × 🗿 New Tab          | 🗙 🛛 🚺 RRB MIS (Rajasti | han)(13).xlsb × +        | ~ – Ø ×                |
|--------------------------------------------------------|------------------------------|----------------------|------------------------|--------------------------|------------------------|
| $\leftrightarrow$ $\rightarrow$ C $($ ardonline.bobfin | ancial.com/work-details      |                      |                        |                          | 🖻 🖈 🔲 😩 :              |
| Ġ Gmail 🖸 YouTube 💡 Maps 🧧                             | 🔓 Mail - rrb ajmer - O 🛛 💁 M | 1ail - rrb ajmer - O |                        |                          |                        |
|                                                        |                              |                      |                        |                          | ·                      |
|                                                        |                              |                      |                        |                          |                        |
|                                                        | Please provide yo            | our work address     |                        |                          |                        |
|                                                        | Address Line 1               |                      | Address Line 2         |                          |                        |
|                                                        | HOUSINGH BOAI                | RD                   | BEAWAR AJMER           |                          |                        |
|                                                        |                              |                      |                        |                          |                        |
|                                                        | PIN Code                     | City                 | State                  | Employee Dept (Optional) |                        |
|                                                        | 305901                       | AJMER                | RAJASTHAN              |                          |                        |
|                                                        |                              |                      |                        |                          |                        |
|                                                        |                              |                      |                        |                          |                        |
|                                                        |                              |                      |                        |                          |                        |
|                                                        |                              |                      |                        |                          | _                      |
|                                                        |                              |                      |                        |                          |                        |
|                                                        |                              |                      |                        |                          |                        |
|                                                        |                              | C                    | ontinue                |                          |                        |
|                                                        |                              |                      |                        |                          |                        |
| P Type here to search                                  | 0                            | ) Et 💽 📊 📴           | <b>*</b> O             |                          | へ 🕼 🬾 🗐 🕼 ENG 11:54 AM |

#### Screen 5: Pragati Card Details screen

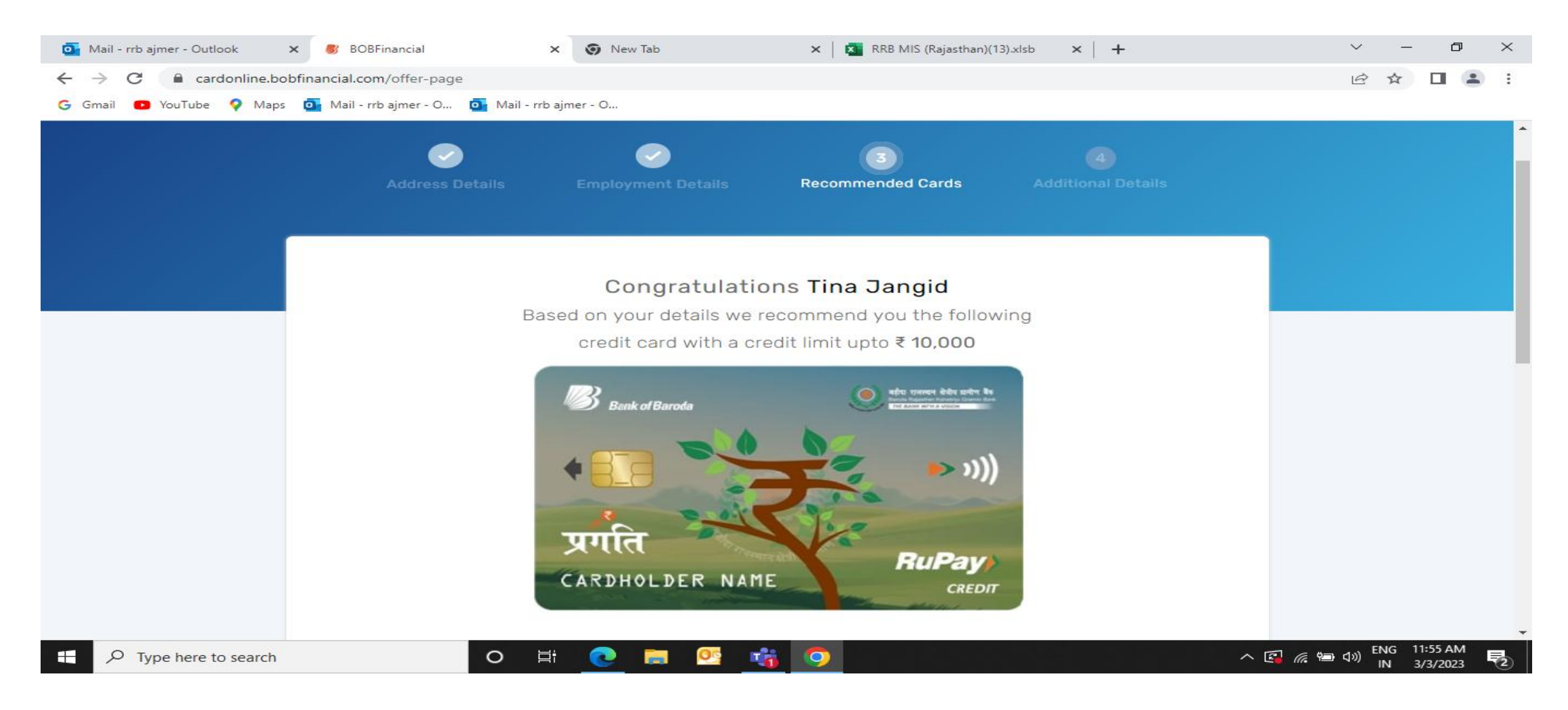

Starting Limit is 10,000. Based on Cibil limit will be finalized by BFSL.

#### Screen 5: Pragati Card Details screen

0

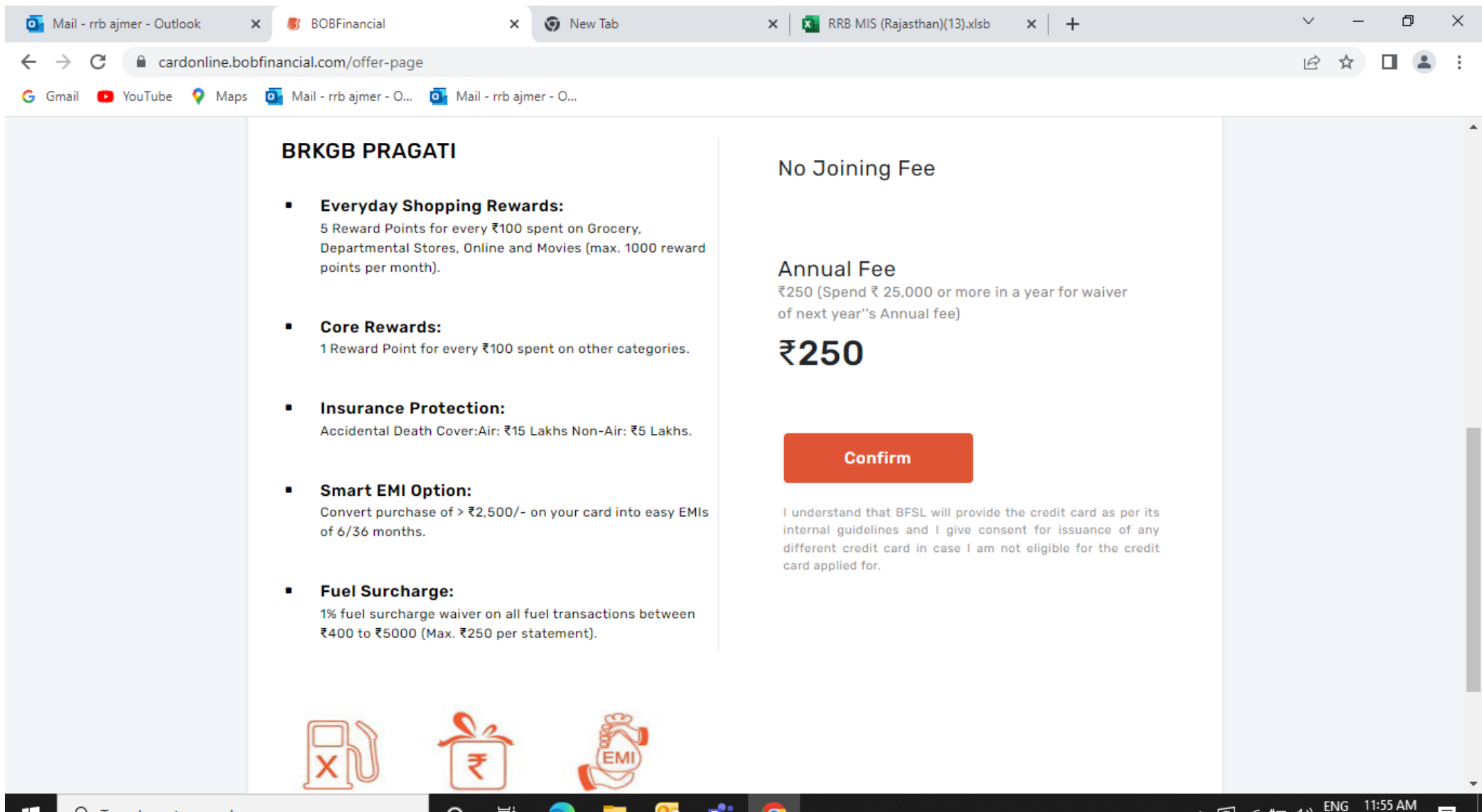

へ 🚰 腐 📼 🕬

IN

3/3/2023

# Screen 6: other customer details like Marital status, Mother Name, Nominee for insurance

| 💽 Mail - rrb ajmer - Outlook 🛛 🗙                                       | <b>BOBFinancial</b> × S New                                                                                                    | Tab 🗙 🛛 🗙 RRB MIS                                                                                                    | (Rajasthan)(13).xlsb × +                                                                                                    | ~ - 0 ×   |
|------------------------------------------------------------------------|----------------------------------------------------------------------------------------------------|----------------------------------------------------------------------------------------------------|----------------------------------------------------------------------------------------------------|-----------|
| $\leftrightarrow$ $\rightarrow$ C $\textcircled{a}$ cardonline.bobfina | ancial.com/additional-details                                                                                                    |                                                                                                    |                                                                                                    | 🖻 ☆ 🔲 😩 : |
| Ġ Gmail 💿 YouTube 💡 Maps 🧕                                             | Mail - rrb ajmer - O 🧕 Mail - rrb ajmer - O                                                                                                    |                                                                                                    |                                                                                                    |           |
|                                                                        | All fields required unless marked 'Optional'<br>Last few things to know you bette<br>Title<br>Select<br>Name to be printed on the card<br>TINA JANGID<br>Father's Name<br>MANGI LAL SUTHAR<br>Nominee Name for Insurance<br>JAIPRAKAS JANGID | Arriad Status Married Alternative Mobile No. (Optional) +91 Preferred Mailing Address Current Nominee Relationship with Applicant Spouse | Education Qualification (Optional)   Graduate   Mother's Maiden Name   SANTI DAVI   Insurance Nominee for Primary Applicant   Yes |           |
|                                                                        |                                                                                                    |                                                                                                    |                                                                                                    | -         |

Ta

QQ

0

Цi

0

## Screen 7: Add on card confirmation

| 💽 Mail - rrb ajmer - Outlook 🛛 🗙                         | C BOBFinancial                          | × 🗿 New Tab                   | 🗙 🛛 🎦 RRB MIS (Rajasthan)(1 | 3).xlsb ×   +           | ~ - @ X                                                                                                    |
|----------------------------------------------------------|-----------------------------------------|-------------------------------|-----------------------------|-------------------------|----------------------------------------------------------------------------------------------------|
| $\leftrightarrow$ $\rightarrow$ C $\cong$ cardonline.bob | financial.com/additional-details/add-   | ons                           |                             |                         | ዸ ☆ 🛛 😩 :                                                                                                    |
| Ġ Gmail 💿 YouTube 💡 Maps                                 | o Mail - rrb ajmer - O o Mail - rrb     | ajmer - O                     |                             |                         |                                                                                                    |
| Bank of Baroda<br>Credit Card                            |                                         |                               |                             |                         | Application ID:230303900002459                                                                                                    |
|                                                          | <b>Address Details</b>                  | Employment Details            | <b>Recommended Cards</b>    | 4<br>Additional Details |                                                                                                    |
|                                                          | Let your family also enjoy th<br>Yes No | iis card at NO EXTRA Cost. Af | PPLY for an Add-on card*    |                         |                                                                                                    |
| Copyrights 2018 - BOB Financial Soluti                   | ions Limited. All rights reserved       | Submi                         | it & Proceed                |                         | ⊠ cconline@bobfinancial.com                                                                                                    |
| (CIN: U65990MH1994GOI081616)                             |                                         | . 👩 💳 💦                       | ÷. 🔿                        |                         | 1800-225-100/1800-103-1006 (Toll free)     ▼     ENG 12:00 PM     ■     ■     ■     ■     ■     ■     ■     ■     ■     ■     ■     ■     ■     ■     ■     ■     ■     ■     ■     ■     ■     ■     ■     ■     ■     ■     ■     ■     ■     ■     ■     ■     ■     ■     ■     ■     ■     ■     ■     ■     ■     ■     ■     ■     ■     ■     ■     ■     ■     ■     ■     ■     ■     ■     ■     ■     ■     ■     ■     ■     ■     ■     ■     ■     ■     ■     ■     ■     ■     ■     ■     ■     ■     ■     ■     ■     ■     ■     ■     ■     ■     ■     ■     ■     ■     ■     ■     ■     ■     ■     ■     ■     ■     ■     ■     ■     ■     ■     ■     ■     ■     ■     ■     ■     ■     ■     ■     ■     ■     ■     ■     ■     ■     ■     ■     ■     ■     ■     ■     ■     ■     ■     ■     ■     ■     ■     ■     ■     ■     ■     ■     ■     ■     ■     ■     ■     ■     ■     ■     ■     ■     ■     ■     ■     ■     ■     ■     ■     ■     ■     ■     ■     ■     ■     ■     ■     ■     ■     ■     ■     ■     ■     ■     ■     ■     ■     ■     ■     ■     ■     ■     ■     ■     ■     ■     ■     ■     ■     ■     ■     ■     ■     ■     ■     ■     ■     ■     ■     ■     ■     ■     ■     ■     ■     ■     ■     ■     ■     ■     ■     ■     ■     ■     ■     ■     ■     ■     ■     ■     ■     ■     ■     ■     ■     ■     ■     ■     ■     ■     ■     ■     ■     ■     ■     ■     ■     ■     ■     ■     ■     ■     ■     ■     ■     ■     ■     ■     ■     ■     ■     ■     ■     ■     ■     ■     ■     ■     ■     ■     ■     ■     ■     ■     ■     ■     ■     ■     ■     ■     ■     ■     ■     ■     ■     ■     ■     ■     ■     ■     ■     ■     ■     ■     ■     ■     ■     ■     ■     ■     ■     ■     ■     ■     ■     ■     ■     ■     ■     ■     ■     ■     ■     ■     ■     ■     ■     ■     ■     ■     ■     ■     ■     ■     ■     ■     ■     ■     ■     ■     ■     ■     ■     ■     ■     ■     ■     ■     ■     ■     ■     ■     ■     ■     ■     ■     ■     ■     ■     ■ |
| ype here to search                                       |                                         |                               | <b>1</b>                    |                         | へ 🗳 🦷 🖤 🗤 IN 3/3/2023 🔞                                                                                                    |

#### Screen 8: Auto Debit Details

| Mail - rrb ajmer - Outlook X  | BOBFinancial                                                                                                    | New Tab                                                             |                          |                                                       |                    | • –        | -   |
|-------------------------------|----------------------------------------------------------------------------------------------------|---------------------------------------------------------------------|--------------------------|-------------------------------------------------------|--------------------|------------|-----|
| → C                           | ncial.com/additional-details/bankir                                                                                                    | ng-details                                                          |                          |                                                       |                    |            |     |
| Gmail 🕒 YouTube 💡 Maps 💁      | Mail - rrb ajmer - O 🧕 Mail - rrb a                                                                                                    | ajmer - O                                                           |                          |                                                       |                    |            |     |
| Bank of Baroda<br>Credit Card |                                                                                                    |                                                                     |                          |                                                       | Application ID:230 | 3039000024 | 459 |
|                               |                                                                                                    |                                                                     |                          |                                                       |                    |            |     |
|                               | Address Details                                                                                                    | Employment Details                                                  | Recommended Cards        | Additional Details                                    |                    |            |     |
|                               |                                                                                                    |                                                                     |                          |                                                       |                    |            |     |
|                               |                                                                                                    |                                                                     |                          |                                                       |                    |            |     |
|                               | All fields required unless mar                                                                                                    | 'ked 'Optional'                                                     |                          |                                                       |                    |            |     |
|                               | All fields required unless mark                                                                                                    | 'ked 'Optional'<br>ebit Facility? IFSC Code                         | Bank                     | Name                                                  |                    |            |     |
|                               | All fields required unless mark<br>Do you want to avail Direct De<br>Yes No                                                                   | ebit Facility? IFSC Code                                            | Bank<br>XX BF            | Name                                                  |                    |            |     |
|                               | All fields required unless mark<br>Do you want to avail Direct De<br>Yes No<br>Branch Name                                                    | ebit Facility? IFSC Code<br>BARBOBRGB                               | XX BR                    | Name<br>RKGB<br>unt to be Debited                     |                    |            |     |
|                               | All fields required unless mark<br>Do you want to avail Direct De<br>Yes No<br>Branch Name<br>BEAWAR                                          | ebit Facility? IFSC Code<br>BARBOBRGB:<br>Type of Account<br>Saving | XX BF                    | Name<br>RKGB<br>unt to be Debited<br>tal Amount Due V |                    |            |     |
|                               | All fields required unless mark<br>Do you want to avail Direct De<br>Yes No<br>Branch Name<br>BEAWAR<br>Bank Account Number                   | ebit Facility? IFSC Code<br>BARBOBRGB<br>Type of Account<br>Saving  | Bank<br>BF<br>Amou<br>To | Name<br>RKGB<br>unt to be Debited<br>tal Amount Due V |                    |            |     |
|                               | All fields required unless mark<br>Do you want to avail Direct De<br>Yes No<br>Branch Name<br>BEAWAR<br>Bank Account Number<br>40220100009197 | ebit Facility? IFSC Code<br>BARBOBRGB<br>Type of Account<br>Saving  | Bank<br>BF<br>Amou<br>To | Name<br>RKGB<br>unt to be Debited<br>tal Amount Due V |                    |            |     |

Auto Debit Details are mandatory to be filled by the Branch

#### Screen 9: Codes: SOL id, CRE Code

| o Mail - rrb ajmer - Outlook 🗙 🗙                                          | 8 BOBFinancial X 🗿 Ne                                                                   | w Tab 🗙 🛛 🗙 RRB MI                                                                              | IS (Rajasthan)(13).xlsb 🛛 🗙 📔 🕂        | ~ – 0 ×                                                                                                    |
|---------------------------------------------------------------------------|-----------------------------------------------------------------------------------------|-------------------------------------------------------------------------------------------------|----------------------------------------|----------------------------------------------------------------------------------------------------|
| $\leftarrow$ $\rightarrow$ C $\cong$ cardonline.bobfin                    | nancial.com/additional-details/banking-details                                          |                                                                                                 |                                        | e 🖈 🗖 😩 :                                                                                                    |
| G Gmail 🗈 YouTube ♀ Maps 🧧                                                | Mail - rrb ajmer - O 🧿 Mail - rrb ajmer - O                                             |                                                                                                 |                                        |                                                                                                    |
|                                                                           | Assisted by RM/BoB Representative?<br>(Optional)<br>Yes No<br>CRE Source Code<br>BJP385 | BoB Branch Emp Code                                                                             | SOL Id<br>4022                         |                                                                                                    |
| Copyrights 2018 - BOB Financial Solution:<br>(CIN: U65990MH1994G01081616) | *Please Note: To complete the activ<br>s Limited. All rights reserved                   | Submit<br>vation of the Auto Debit facility you'll receive<br>follow the steps mentioned there. | a a link on your EMail and SMS. Please | Cconline@bobfinancial.com     Superstant Sector Sector S |
| fbq('track', 'SubmitApplication');                                        |                                                                                         |                                                                                                 |                                        |                                                                                                    |
| Type here to search                                                       | o 🛱 💽                                                                                   | 🧰 💁 🤨 💼                                                                                         |                                        | へ 🕼 🦟 📾 🕼 ENG 12:02 PM 🛛 🕄                                                                                                    |

CRE code and SOL ID is mandatory. CRE code is attached with Circular.

#### Screen 10: Documents Upload

| o Mail - rrb ajmer - Outlook 🗙 🗙                     | 🐻 BOBFinancial X 💿 New Tab X   🛐 RRB MIS (Rajasthan)(13).xlsb X   +     | ~ - D ×                  |
|------------------------------------------------------|-------------------------------------------------------------------------|--------------------------|
| $\leftarrow$ $\rightarrow$ C $\cong$ cardonline.bobf | inancial.com/additional-details/documents                               | ☞ ☆ 🗖 😩 :                |
| Ġ Gmail 💿 YouTube ♀ Maps                             | 🧕 Mail - rrb ajmer - O 🧕 Mail - rrb ajmer - O                           |                          |
|                                                      | Address Details Employment Details Recommended Cards Additional Details | •                        |
|                                                      |                                                                         |                          |
|                                                      |                                                                         |                          |
|                                                      | All fields required unless marked 'Optional'                            |                          |
|                                                      | Please upload the proof of documents                                    |                          |
|                                                      |                                                                         |                          |
|                                                      | — Photograph                                                            |                          |
|                                                      | ✓ Live/ Recent Photograph                                               |                          |
|                                                      |                                                                         |                          |
|                                                      | + Identity Proof                                                        |                          |
|                                                      |                                                                         |                          |
|                                                      | + Current Address Proof                                                 |                          |
|                                                      |                                                                         |                          |
|                                                      |                                                                         |                          |
|                                                      |                                                                         |                          |
|                                                      | Submit & Proceed                                                        |                          |
|                                                      |                                                                         |                          |
| ⊕ Type here to search                                | o # <u>e</u> = <u>*</u> <u>o</u>                                        | へ 🕼 🦟 🗐 🕼 ENG 12:06 PM 📑 |

Identity Proof= PAN CARD(only PAN Card); Current Address=Aadhar card, DL, Voter ID, Utility Bill

## Screen 11: Acceptance of T&E

| <ul> <li></li></ul>                                                                                                    | 🚰 Mail - rrb ajmer - Outlook 🛛 🗙 🐻 BOBFinancial                        | ×     New Tab     ×     RRB MIS (Rajasthan)(13).xlsb     ×     +                                                                                                    | ~ – Ø           | × |
|----------------------------------------------------------------------------------------------------|------------------------------------------------------------------------|----------------------------------------------------------------------------------------------------|-----------------|---|
| C Grail      Vorture     Vorture                                   | $\leftrightarrow$ $\rightarrow$ C $($ ardonline.bobfinancial.com/addit | ional-details/documents                                                                                                    | 🖻 ☆ 🔲 💄         | : |
| Address Datails Engloyment Datails Recommended Cards Additional Details<br>Terms of Service<br>All field<br>Please<br>• In consideration of BOB Financial Solutions Limited (BFSL) granting facility to use the credit card.<br>I do hereby declare and confirm that I have personally read, understood and interpreted the MITC<br>(Most important Terms & Conditions) fully as available on Company's Mebsite, I will be bloom by the<br>rems and conditions as may be in force from time to time and receipt/use of the card shall be<br>deemed to be acceptance of those terms and conditions. I agree to be charged for the first year fee in<br>my first statement. In case of application of ad-on card(s), largee that will be billed for such add-<br>on card(s) in the monthly statement. I declare and understand that the CreditCard issued to me, if<br>used overseas, shall be utilized strictly in accordance with the relevant acchange control regulations<br>is used and as ammeded by the Reserve Bank of India (RB) from time to time. In the event lexceed<br>myentitements as per the exchange control guidelines of RB, I undertake to bring the same<br>if I hereby authorize BFSL to share cardholder information/transaction details with parent,<br>subsidiaries, affiliates, business partners and/or associates of BFSL for the purposes of marketing and<br>offering various products and services of BFSL or its group companies, subsidiaries, affiliates, business<br>partners and/or associates.<br>if I we hereby submit my Aadhaar number/Aadhaar Card/Aadhaar Details (Aadhaar Details is assued<br>by UIDAI as proof of dentity and Address for KPC purpose. Further, I/we voluntarily provide my/our<br>independent consent forsubmitting my/our Aadhaar Details to DB Financial Solutions Limited (BFSL),<br>as per regulations of Aadhaar Act, 2016 for processing my credit card application, l confirm and agree<br>Hered and the application of Aadhaar Act, 2016 for processing my credit card application, l confirm and agree<br>Hered and the application of Aadhaar Act, 2016 for processing my credi | 💪 Gmail 💿 YouTube ♀ Maps 🧕 Mail - rrb ajmer                            | · O 🧕 Mail - rrb ajmer - O                                                                                                    |                 |   |
| Accept                                                                                                    | Addr                                                                   | e Details       Exponent Details       Additional Details         Additional Details       Forms of Service <b>Central of the reby declare and confirm that I have personally read, understood and interpreted the MITC</b> (Most Important Terms & Aconditions) fully as available on Company's Website. I will be bound by the         desire and confirm that I have personally read, understood and interpreted the MITC         (Most Important Terms & Aconditions) fully as available on Company's Website. I will be bound by the         desire of application of add-on card(s), largee that I will be billed for such adal         or card(s) in the monthly statement. I declare and understand that the CreditCard issued to me, if         used overseas, shall be utilized strictly in accordance with the relevant exchange control regulations         issued and as amended by the Reserve Bank of India (RBI) from time to time. In the event I exceed         insued and as amended by the Reserve Bank of India (RBI) from time to the land the avent I exceed         issued and as amended by the Reserve Bank of India (RBI) from time to the number of marketing and         offering various products and services of BFSL or its group companies, subsidiaries, affiliates, business         partners and/or associates of BFSL for the purposes of marketing and         offering various products and services of BFSL or its group companies, subsidiaries, affiliates, business         partners and/or associates.         I hereby submit my Aadhaar number/Aadhaar Details (badhaar Details) as issued         by UDAI as proof of identity and Address for KYC purpose. Further, I/we voluntarily provide my/our         independent consent forsubmitting my/our Aadhaar Details to BDB Financial Solutions Limited (BFSL),         as pregulations of Aadhaar Act, 2016 for processing my credit card application | •• ENG 12:08 PM |   |

IN 3/3/2023

(2)

#### Screen 12: Aadhar Based Esign (Application is considered only if esign is completed)

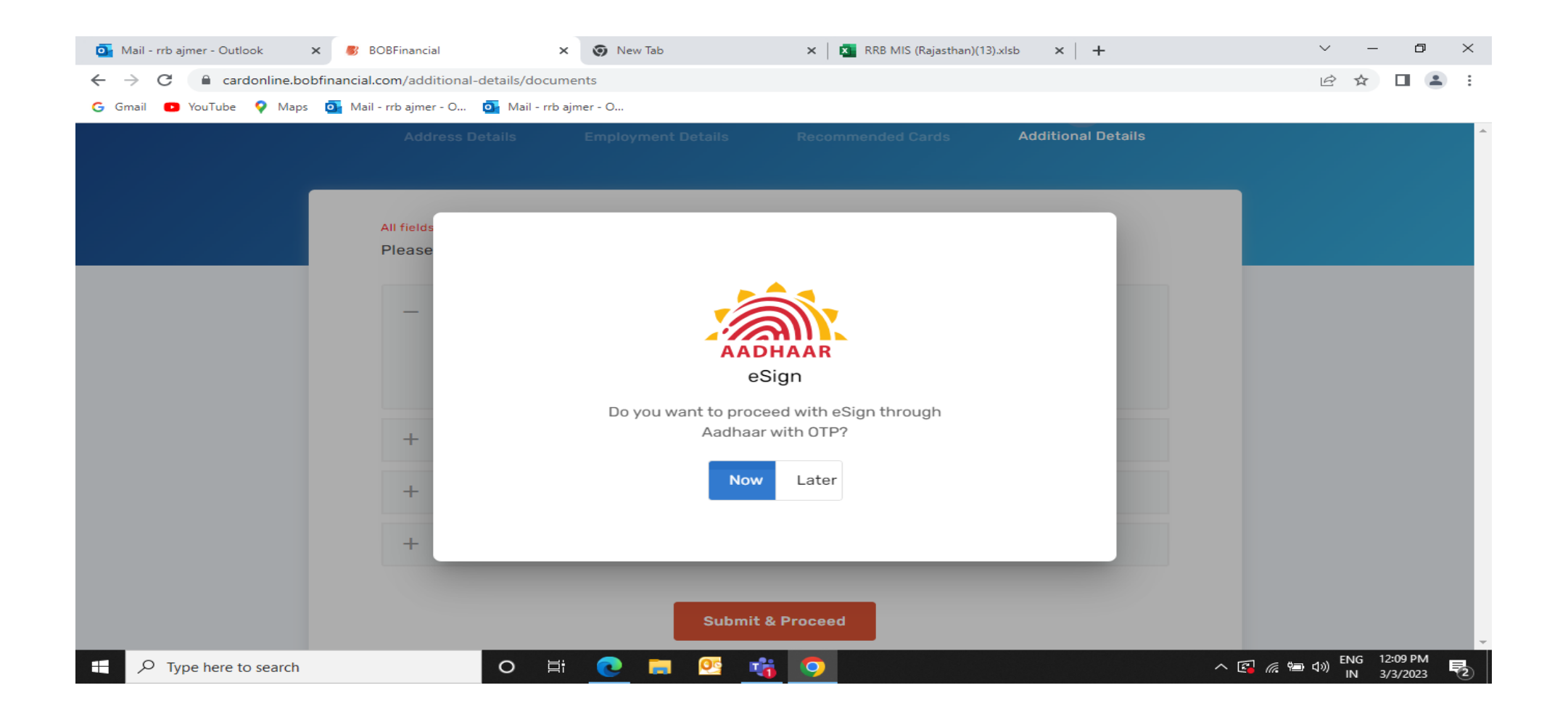

After clicking on Now, completely filled application will appear. Check the details and click on process to process the application.